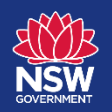

Ex-Justice staff should follow these instructions to log into the new Citrix Portal from a personal computer. This will allow you to remotely access your work computer and use all applications required to complete your normal duties.

In summary, if you are accessing Citrix for the first time you will need to:

- Connect to <a href="https://remote.dcj.nsw.gov.au">https://remote.dcj.nsw.gov.au</a> and login with your normal username and password.
- The system will prompt you to register for iSecure MFA (mulit factor authentication) & SSPR (Self Service Password Reset). iSecure is a security platform being rolled out across DCJ. iSecure will improve our security by managing multifactor authentication & enable user to reset their own passwords remotely). You will need to register once, each day you log in remotely you'll be prompted for MFA in order to confirm your identity.
- Access the RDC (Remote Desktop Connection) app that will allow you to connect to your work computer. Please ensure you note your PC number, and leave your computer turned ON.

| Step-by-Step Instructions |                                                                                                    |  |
|---------------------------|----------------------------------------------------------------------------------------------------|--|
| 1.                        | Open your Internet browser (e.g. Chrome, Internet Explorer) and type https://remote.dcj.nsw.gov.au                                                                                                    |  |
| 2.                        | The iSecure login screen will be displayed.                                                                                                    |  |
|                           | Sign In   Username   Password   Remember me:   Sign In   Ned: help signing in?                                                                                                    |  |
| 3.                        | Setting up iSecure will be prompted only once. If you have already done this, please go to step 6.<br>You will then be asked to set up an additional layer of security – a SMS authentication which is a single-<br>use code sent to your mobile phone. Press <b>Configure</b> factor. You will then need to select 'Australia' as<br>your location, enter your phone number (without the first zero) and press <b>Send</b> code. |  |

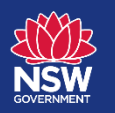

Communities & Justice

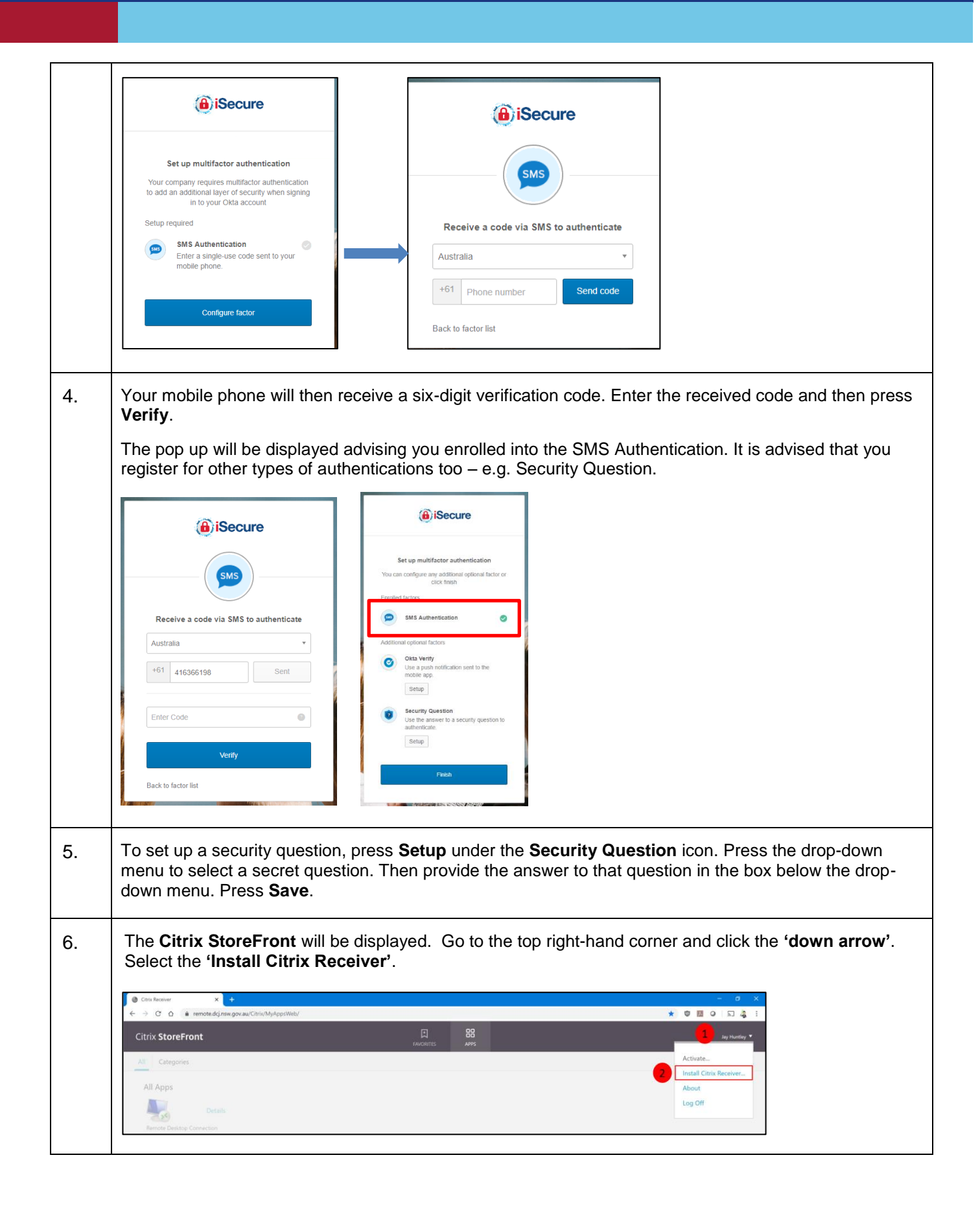

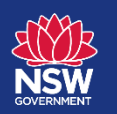

| 7   | Select the 'Detect Receiver'                                                                                                    |
|-----|----------------------------------------------------------------------------------------------------|
| 1.  | Welcome to Citrix Receiver                                                                                                    |
|     | Receiver Detect Receiver Detect Receiver                                                                                                    |
| 8.  | Select the 'I agree with Citrix Licence agreement' and click Download.                                                                                                    |
|     | citra and a second second seco |
| 9.  | A pop up will appear. This will be the Citrix Download file. You will need to download and install Citrix.<br>Click ' <b>Save File</b> '.                                                                                                    |
|     | Opening CitrixReceiverWeb.exe ×                                                                                                    |
|     | You have chosen to open:<br>CitrixReceiverWeb.exe                                                                                                    |
|     | Winch is sinary hie (4.4 MB)<br>from: http://downloadplugins.citrix.com<br>Would you like to save this file?                                                                                                    |
|     | Save File Cancel                                                                                                    |
| 10. | Once the Citrix installation file has been downloaded:                                                                                                    |
|     | 1. Run the installation by clicking <b>Start</b> .                                                                                                    |
|     | <ol> <li>Select the <i>I accept the licence agreement</i></li> <li>Click Finish</li> </ol>                                                                                                    |
|     | S. CHICK FIITISTI                                                                                                    |
|     | Welcome to Citrix Receiver                                                                                                    |
|     | Consideration of the applications that use provide the applications that use provide the applications that u |
|     | Cirrup     - Allow applications access to your webcam and<br>microphone.     This is a legal agreement ("AGREEMENT") between you, the<br>Uccensed User, and Cirrus Systems, Inc., Cirrus Systems, Saia Pacific Pby Ld.<br>Your location of receipt of this component (hereinafter<br>company.     Installation successful       - Site your credential to log on automatically.     Your location of receipt of this component (hereinafter<br>reference user)     Circus Systems (hereinafter<br>refEVEVER') determines the licensing entity hereunder (the<br>applicable entity is hereinafter referred to as "CIRXX).     Circus en Preuh to begin using Circus Researce                                                                                                    |
|     | Image: Start     Cancel                                                                                                    |
| 11. | Go back to your browser and select the 'Continue'.                                                                                                    |

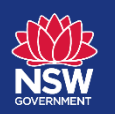

## Working from home ex Justice network

Ex Justice network

|     | cirrep:<br>Receiver Continue Entry Continue Entry Entry Entry Entr |
|-----|----------------------------------------------------------------------------------------------------|
| 12. | The Citrix StoreFront will now be displayed. Click on 'Remote Desktop Connection' to remotely access your desktop. Click 'Open'                                                                                                    |
| 13. | Enter in your computer name (e.g IT012356) and press connect.  Remote Desktop Connection Remote Desktop Connection Connection User name: None specified The computer fabrikam.com User name: Field is blank. Enter a full remote computer The computer name field is blank. Enter a full remote computer The computer name field is blank. Enter a full remote computer The computer name                                                                                                    |
|     | Windows 8 – Control Panel > System and Security > System, the Computer Name field will display your PC name                                                                                                    |

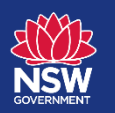

Communities & Justice

## Working from home ex Justice network

Ex Justice network

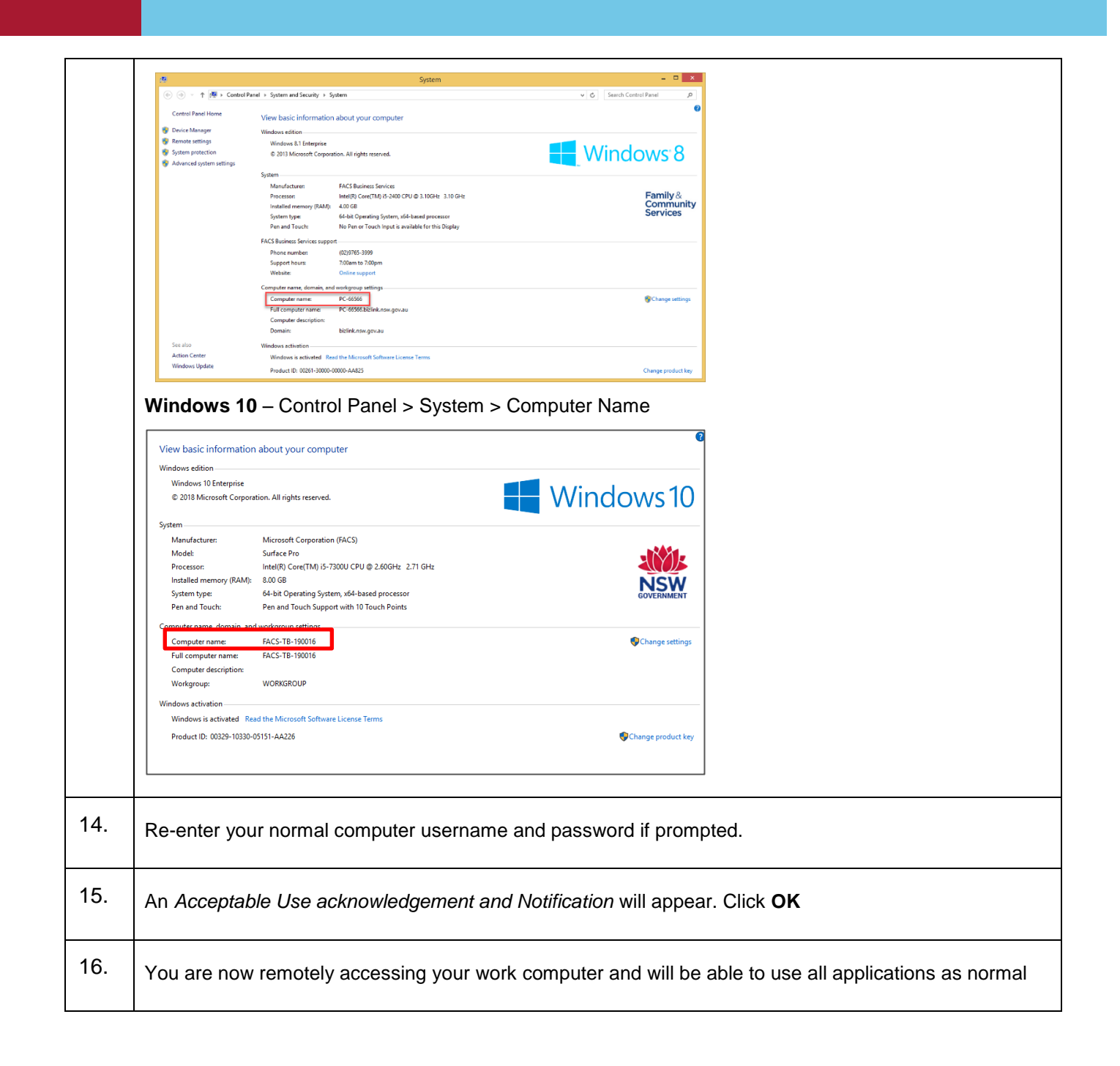

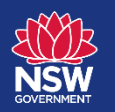

## Working from home ex Justice network

Ex Justice network

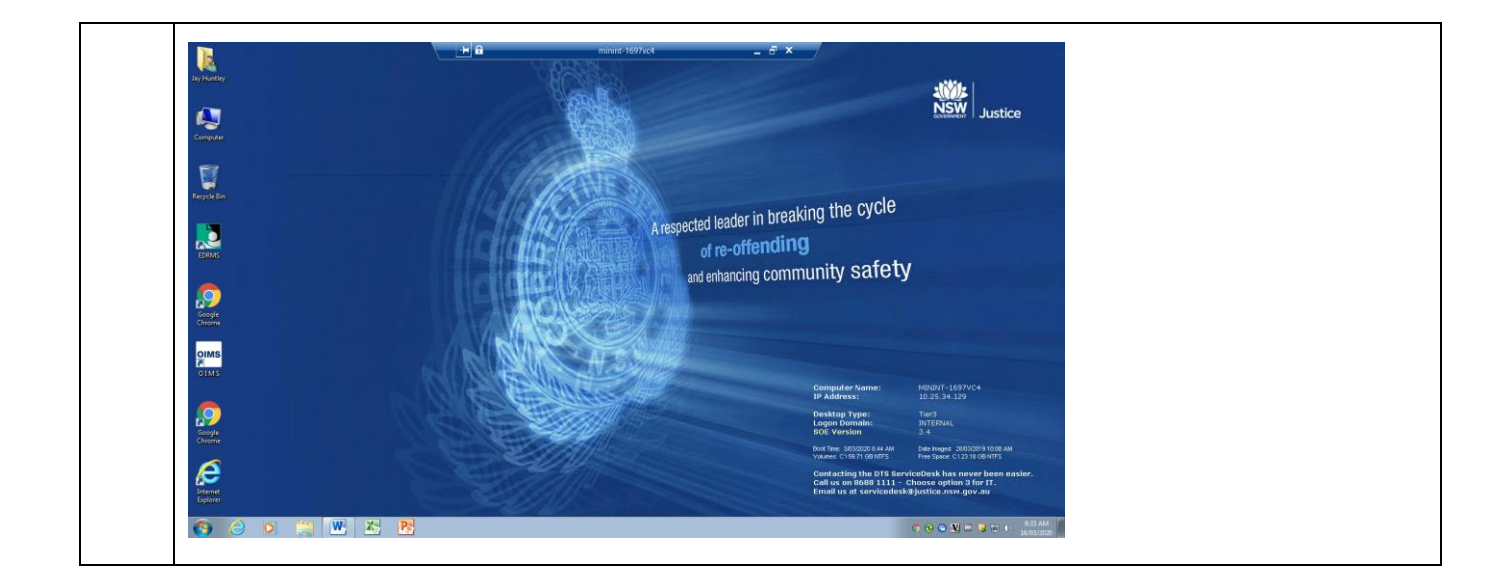